# **TECHPUNT.NL**

## Mi Band 8 Connectiviteit Handleiding

### Strava

#### Uw apparaat is mogelijk niet via Bluetooth met de telefoon verbonden.

Om te controleren of uw apparaat via Bluetooth met de telefoon is verbonden, gaat u voor Android naar Instellingen > Verbindingen > Bluetooth en zoekt u uw apparaat. Voor iOS gaat u naar Instellingen > Bluetooth en zoekt u onder Mijn apparaten naar uw apparaat.

#### Uw apparaat is mogelijk losgekoppeld van Strava.

Om de machtigingen te controleren, ga je op je telefoon naar Instellingen > Toepassingen. Controleer het gedeelte Machtigingen van elke app (Strava en Mi Fitness) om er zeker van te zijn dat alle machtigingen zijn verleend.

#### Slechte gegevensdekking kan synchronisatieproblemen veroorzaken.

Controleer uw gegevensdekkingsgebied, zowel Strava als Mi Fitness hebben een actieve internetverbinding nodig om gegevens te laden, te verversen of te synchroniseren. Als het synchroniseren mislukt, controleer dan of u zich in een goed gegevensdekkingsgebied bevindt.

Controleer of u Strava toestemming hebt gegeven om te synchroniseren met Mi Fitness. Ga hiervoor naar Profiel > Aangesloten apps.

Controleer of u Strava hebt ingeschakeld. U wordt gevraagd om de verbinding tussen de twee apparaten te autoriseren. Gebruik je Strava-login om de verbinding te autoriseren.

Als u nog steeds problemen ondervindt bij het synchroniseren, raden we u aan rechtstreeks contact op te nemen met de ondersteuning van Mi Fitness.

## Apple Gezondheid (IOS)

Zodra je je Mi Band tracker hebt verbonden met je Mi Fit app, vraagt de app toestemming om te synchroniseren met je Apple Health.

Indien nodig kunt u uw Mi Fit app handmatig configureren om te synchroniseren met Apple's Gezondheid app. Om dit te doen:

Ga naar de Apple Health app Tik op je profiel in de rechterbovenhoek  $\rightarrow$  Selecteer hier "Apps"  $\rightarrow$  "Mi Fit"  $\rightarrow$  "Alles inschakelen"

Mi fitness app > profiel > verbonden apps > Apple gezondheid! Mi fitness app > profile > connected apps > Apple health!

## Google Fit (Android)

Zodra je je Mi Band tracker hebt verbonden met je Mi Fit app, moet je je Mi Fit app configureren om te synchroniseren met je Google Fit app. Om dit te doen:

Ga naar de Mi Fit app en tik op "Profiel"  $\rightarrow$  "Accounts toevoegen"  $\rightarrow$  "Google Fit"  $\rightarrow$  Voeg hier je Google Fit account toe